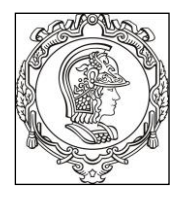

# ESCOLA POLITÉCNICA UNIVERSIDADE DE SÃO PAULO Departamento de Engenharia de Sistemas Eletrônicos

# **PSI 3212 - LABORATÓRIO DE CIRCUITOS ELÉTRICOS**

# **GUIA DE EXPERIMENTOS**

# Experiência 2 - Medição de Grandezas Elétricas

Profa. Elisabete Galeazzo / Prof. Leopoldo Yoshioka

1º semestre de 2018

## Objetivos da experiência

- Explorar funcionalidades do Osciloscópio Digital;
- Realizar medições em corrente alternada;
- Observar o comportamento de circuito com elementos resistivos e capacitivos quando alimentado por uma fonte alternada.

## Equipamentos e materiais

- Osciloscópio; gerador de funções, multímetro portátil.
- Protoboard, fios e cabos;
- Resistores e capacitor.

# PARTE EXPERIMENTAL

## 1. Explorar funcionalidades do Osciloscópio

**Objetivos:** aprender a utilizar novas funções, incluindo: ajustes da ponta de prova, verificação de funcionamento, trigger, sincronismo, média, salvar tela. *imprimir.* 

No painel frontal do osciloscópio localize os itens identificados por números (#) conforme indicação da **Figura 1**.

Exp. 2 da disciplina PSI 3212 - Laboratório de Circuitos Elétricos

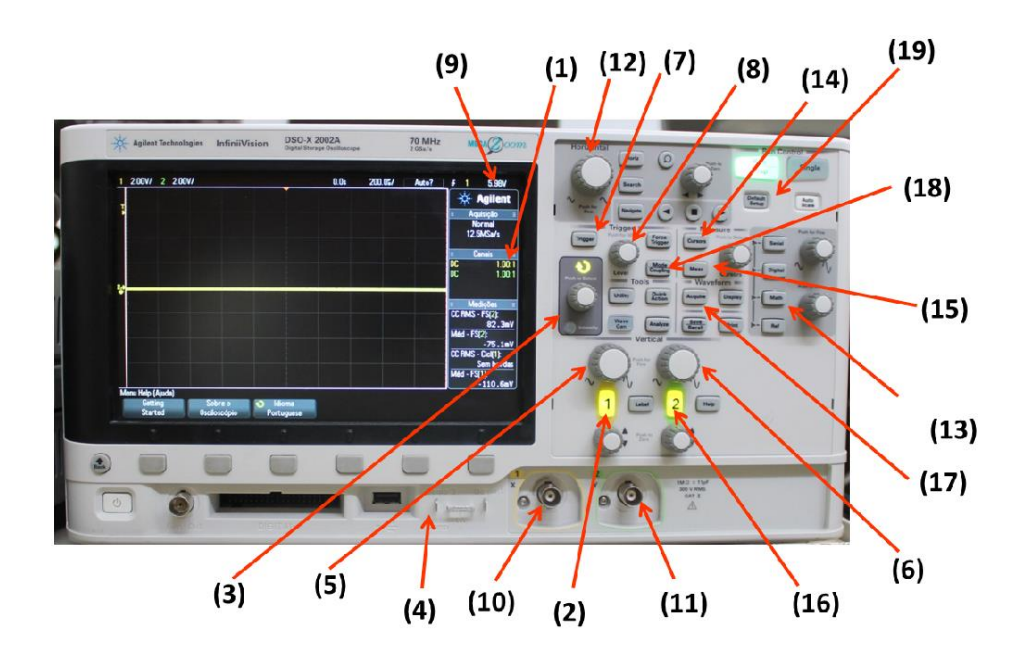

Figura 1 – Painel frontal do osciloscópio DSOX-2002A.

# 1.1 Ajustes do fator de atenuação de ponta de prova e medição do sinal de teste do osciloscópio

- Acione a tecla "Defaut Setup" (19) e selecione a <u>configuração padrão de fábrica</u> do equipamento, através da softkey indicada abaixo da tela.
- Coloque a ponta de prova atenuadora no canal 1 (10) do osciloscópio.
- Verifique na tela do osciloscópio se o fator de atenuação (1) da ponta de prova está em 10:1. Siga os seguintes passos, se necessário:
  - Pressione a tecla 1 de indicação do canal 1 (2) e selecione a softkey<sup>1</sup>
     "Ponta de Prova".
  - Gire o botão de "controle" (3), e escolha a razão do fator de atenuação 10:1.
  - o Confirme a ação, pressionando o próprio botão de "controle".
- O osciloscópio gera um sinal de teste interno (uma onda quadrada), que pode ser visualizado utilizando-se as pontas de prova. Vamos observar este sinal conectando a ponta de prova do canal 1 no terminal "Demo" (4). Altere as escalas vertical e horizontal no painel do equipamento para visualizar adequadamente a forma de onda gerada.
- Caso a forma de onda quadrada esteja deformada, peça ajuda do professor para fazer a compensação da ponta de prova.

<sup>&</sup>lt;sup>1</sup> "Softkeys" correspondem às seis teclas/botões situadas abaixo da tela do osciloscópio Exp. 2 da disciplina PSI 3212 - Laboratório de Circuitos Elétricos

 Esboce a forma de onda do sinal de teste, destacando no gráfico: a tensão pico a pico, o referencial zero do sinal no eixo y e o seu período. Extraia os valores através das escalas dos eixos x e y do osciloscópio.

# 1.2 Trigger interno

- a) Coloque o gerador de funções Agilent 33500B no modo de alta impedância (High-Z). Programe-o para gerar uma onda senoidal de 2 Vpp e 100 Hz e utilize um cabo BNCbananas na saída desse instrumento. Conecte seus terminais nos borners do protoboard e capture o sinal com a ponta de prova do osciloscópio. Faça os ajustes nos controles horizontal e vertical para visualizar alguns períodos e valores pico a pico do sinal na tela do osciloscópio. Altere o nível do trigger (8) para 1,5 V (9). Descreva e justifique o comportamento do sinal nesta condição.
- b) Ajuste o nível do trigger (8) em 0,8 V. Descreva o comportamento do sinal neste caso.
  Explique.

## 1.3 Trigger externo

- a) Altere o sinal senoidal do item anterior para 10 mV<sub>pp</sub>. Ajuste as escalas do osciloscópio para visualizar o sinal com maior amplitude pico a pico possível. Altere o nível do trigger interno para buscar estabilização do sinal e descreva o sinal e o comportamento observado na tela do osciloscópio.
- b) Utilizando um cabo coaxial BNC-BNC, conecte a saída "SYNC" do gerador à entrada "trigger in" do osciloscópio, localizada no painel traseiro do equipamento. Tecle o botão "Trigger" (7), mude a fonte do trigger para "Externo" (selecione a *softkey* Fonte), e pressione o botão de controle para confirmação. Tecle o botão "Mode Coupling" (18) e selecione as softkeys "Acoplamento CC" e "Modo Auto"<sup>2</sup>. Altere o nível do trigger se necessário. Descreva o sinal e o seu comportamento com o uso do trigger externo.
- c) Desconecte o terminal BNC do "trigger in" do osciloscópio e conecte-o na entrada do canal 2 (11) do osciloscópio. Pelo fato do cabo utilizado ser do tipo coaxial BNC-BNC, a atenuação do canal 2 deve estar em "1:1" (você sabe por quê?). Assegure-se também que o acoplamento do canal 2 esteja em CC (escolha a softkey CC). A seguir, acione a tecla "Trigger" (7) e mude a Fonte do Trigger para o canal 2. Tecle em seguida "Mode Coupling" (18) e selecione "Modo Auto" e "Acoplamento CC" escolhendo as softkeys apropriadas. Verifique o comportamento do sinal do canal 1 ao variar o nível do trigger numa faixa de tensão que abranja o valor pico a pico do sinal do canal 2, e ultrapassando um pouco esse valor também. Explique o que aconteceu com o sinal observado na tela e discuta a razão do comportamento observado.

 <sup>&</sup>lt;sup>2</sup> Para mais informações sobre os recursos do trigger, veja o anexo "Modos de Disparo do Trigger".
 *Exp. 2 da disciplina PSI 3212 - Laboratório de Circuitos Elétricos*

## 1.4 Função "Média"

No caso de sinal de baixa amplitude<sup>3</sup>, a interferência do ruído torna-se mais evidente. O osciloscópio digital possui uma função para tratar esse tipo de problema.

- a) Mantenha o mesmo sinal do item anterior. Pressione o botão "Acquire" (17) e a softkey "Mod Acquis", para ativar a função média. Altere a quantidade de médias (2, 4, 8, ....) por meio da softkey "#médias". Descreva o efeito de aplicar-se a função média no sinal observado na tela do osciloscópio. Explique o efeito.
- 2. Medições de tensão e corrente de sinais alternados

**Objetivos:** Agora que conhecemos melhor o funcionamento do osciloscópio, vamos utilizálo para analisar o comportamento de tensões e correntes alternadas em circuitos com cargas resistivas e capacitivas.

## 2.1 Carga resistiva simples

O objetivo desta seção é monitorar a tensão e a corrente de um circuito resistivo em função do tempo, e determinar a potência média sobre a carga utilizando-se o osciloscópio.

Obs: Desconecte o sinal de trigger externo, caso ainda esteja utilizando-o.

- Monte o circuito mostrado na Figura 2 no protoboard. Utilize  $R_1 = 10 k\Omega$ . Conecte a ponta de prova no canal 1 (10) e seus terminais no resistor R1.
- Ajuste o gerador de funções para fornecer: sinal senoidal, amplitude de 8 Vpp, frequência de 1 kHz e modo de operação "High-Z".

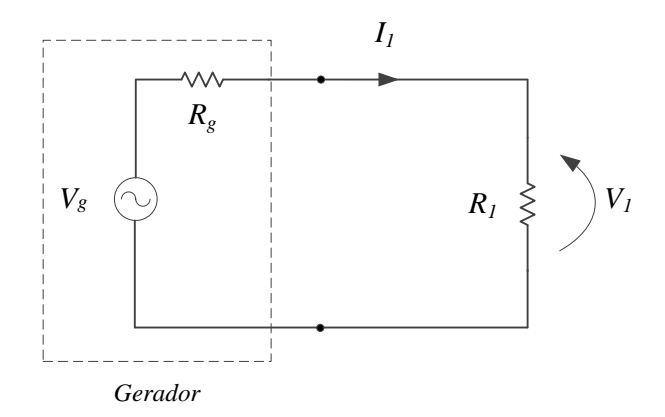

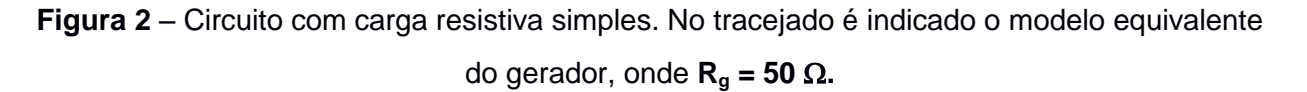

<sup>&</sup>lt;sup>3</sup> Sinais com amplitude menor que 500 mV podem ser considerados de baixa amplitude. *Exp. 2 da disciplina PSI 3212 - Laboratório de Circuitos Elétricos* 

- a) Ajuste o sinal no osciloscópio (use os controles vertical, horizontal e trigger). Meça a tensão pico-a-pico e o valor eficaz (CA RMS) sobre R1, atuando nas teclas "Meas" (15) e na softkey "tipo". Com o botão de controle escolha as grandezas a serem obtidas.
- b) Calcule a razão entre as tensões eficaz e de pico a pico (valores experimentais) e compare com a razão dos valores teóricos das grandezas.
- c) Altere o valor do resistor R1 para 100 Ω. Meça os valores de tensão pico-a-pico e eficaz sobre ele. Compare o valor V<sub>1pp</sub> medido com o valor programado no gerador. Explique a diferença entre os dois valores.
- d) Calcule a potência média, P, sobre o resistor de 100 Ω, a partir dos valores experimentais.
   Apresente seus cálculos.

## 2.2 Avaliação da tensão, corrente e potência de carga resistiva em função do tempo

O objetivo desta seção é observar o comportamento instantâneo da tensão, corrente e potência numa carga resistiva (R<sub>1</sub>). Monitoraremos simultaneamente a tensão e a corrente sobre tal carga com o osciloscópio. Para isso, vamos introduzir no circuito uma resistência de prova (*shunt*), que servirá para detectar a corrente que passa pela carga.

- Monte o circuito mostrado na Figura 3 com  $R_1 = 10 \text{ k}\Omega \text{ e } R_2 = R_{\text{shunt}} = 100 \Omega$ .
- Ajuste o gerador para: sinal senoidal; 4 kHz; 20 Vpp e modo "High-Z"
- Observe com o osciloscópio as formas de onda sobre R<sub>1</sub> (canal 1 (Ch1)) e R<sub>2</sub> (canal 2 (Ch2)).
   Ajuste as escalas vertical e horizontal de forma a obter uma boa visualização dos dois sinais.
- A polaridade do canal 2 (Ch2) deverá ser invertida (- v<sub>2</sub>), acionando a tecla "2" e a softkey "invertida". Lembre-se das convenções de corrente e tensão para "receptor" e de "gerador".
- Atenção: Os terminais de <u>terra</u> das pontas de prova do osciloscópio devem ficar no mesmo ponto do circuito. Por quê?

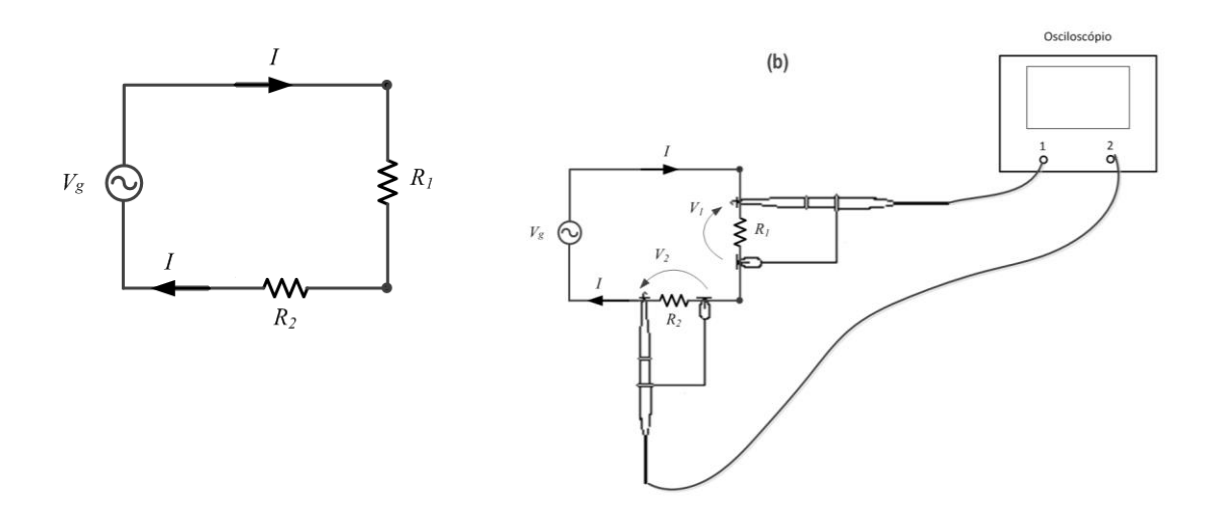

Figura 3 – Esboço da montagem para medição simultânea de tensão e corrente com o osciloscópio.

- a) Com o osciloscópio, obtenha os valores eficazes de v<sub>1</sub> e v<sub>2</sub>, selecionando-se o canal desejado para fazer as medições (canal 1 = fonte 1; canal 2 = fonte 2). Calcule o valor eficaz da corrente do circuito (I<sub>RMS</sub>) (utilize o conceito do R<sub>shunt</sub>) e o valor da potência média sobre R<sub>1</sub>. Apresente seu raciocínio.
- b) O osciloscópio permite efetuar operações matemáticas entre os canais 1 e 2.
   Acione a tecla "Math" (13) e execute o produto entre v<sub>1</sub> e v<sub>2</sub> selecionando-se a softkey apropriada. Esboce a função obtida e indique no gráfico o seu valor médio.
- c) Calcule o valor da potência média sobre R<sub>1</sub> através do gráfico do item anterior e compare com o valor obtido no item a.
- Analise e comente a curva v<sub>1</sub> x v<sub>2</sub> obtida, comparando-a com as formas de onda v1 e v2 com relação às seguintes características:

. Frequência das três curvas;

. Por que a curva ( $v_1 \times v_2$ ) não apresenta parcela negativa? Que relação tem o comportamento dessa função com a potência instantânea da carga resistiva?

#### 2.3 Medição de defasagem entre sinais

O objetivo deste item é aprender como medir a defasagem entre dois sinais com o osciloscópio. Para isso será utilizado um circuito com um elemento capacitivo e um resistivo.

- Monte o circuito conforme mostrado na Figura 4 com  $R = 1 k\Omega e$  o capacitor C = 100 nF.
- Ajuste o gerador para 2 V<sub>RMS</sub> e frequência de 1,5 kHz.

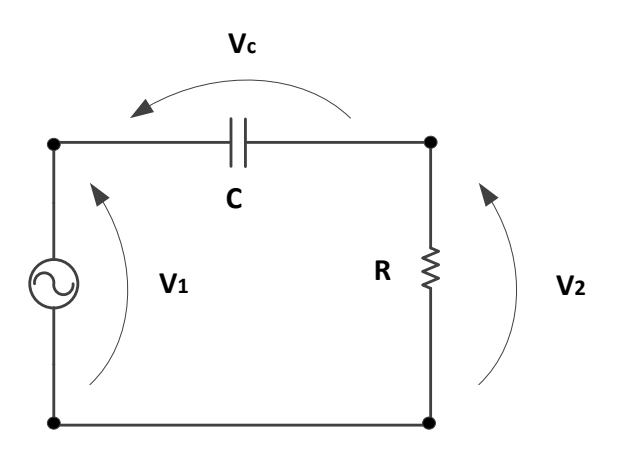

Figura 4 - Circuito para medição de defasagem entre os sinais.

- Observe com o osciloscópio as formas de onda de v<sub>1</sub> (por meio do canal 1 (Ch1)), v<sub>2</sub> (por meio do canal 2 (Ch2)) e v<sub>c</sub> através da função MATH (que operação matemática deverá ser escolhida nesse caso?). Obs: verifique se as polaridades dos dois canais do osciloscópio estão adequados para efetuar as medições sobre os componentes na configuração "receptor" (*por quê?*).
- A seguir, efetue as medições solicitadas e responda as questões indicadas:
  - a) Meça, utilizando os cursores X1 e X2 (pressione a tecla "cursores"(14)) do osciloscópio, o atraso (Δt) entre os sinais v<sub>1</sub> e v<sub>2</sub>. A partir desse valor, calcule a defasagem dos sinais em graus. Quem está adiantado: v<sub>1</sub> ou v<sub>2</sub>?
  - b) Meça, utilizando a função "Meas", o atraso (ou retardo) e a defasagem entre os sinais v<sub>1</sub> e v<sub>2</sub>. Verifique se o valor obtido é condizente com o valor indicado no item anterior.
  - c) Meça a defasagem entre os sinais  $v_c e v_2$ .
  - d) Por que a medida da defasagem entre os sinais  $v_c e v_2$  pode ser utilizada para indicar a defasagem entre a <u>tensão no capacitor</u> e a <u>corrente</u> no circuito?
  - e) Analisando-se apenas as curvas experimentais obtidas, que sinal está adiantado: a corrente do circuito ou a tensão no capacitor? Como chegou a tal conclusão?